## Aile Okulu Kursu Açarken İzlenecek Adımlar

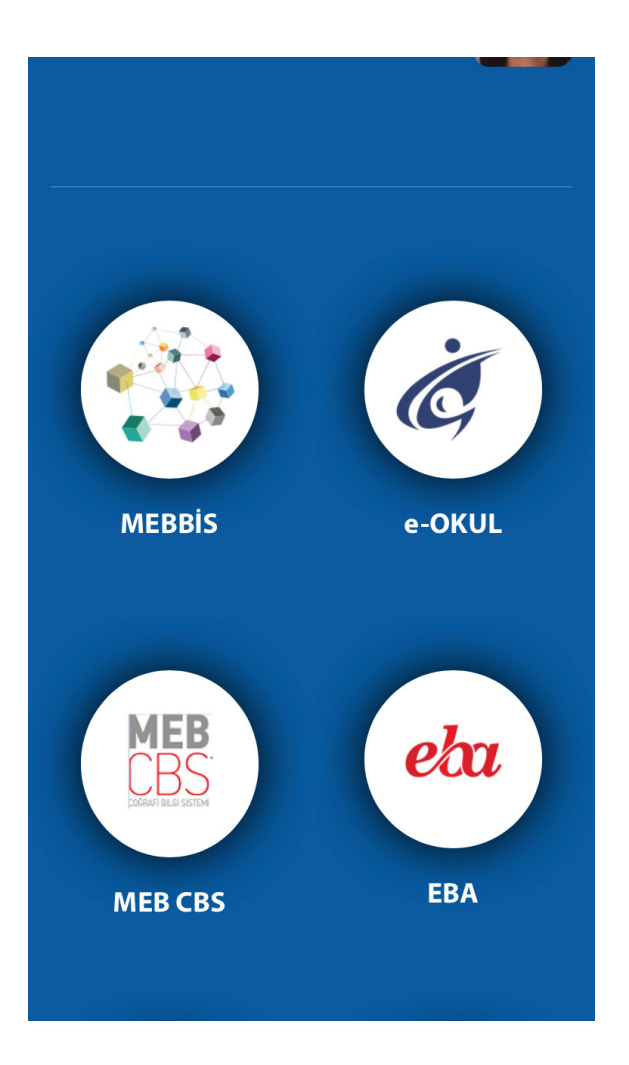

## 1. Kişisel MEBBİS sayfamıza giriş yapıyoruz.

2. Alt kısımda bulunan "e-Yaygın MEB Personel" modülüne giriş yapıyoruz.

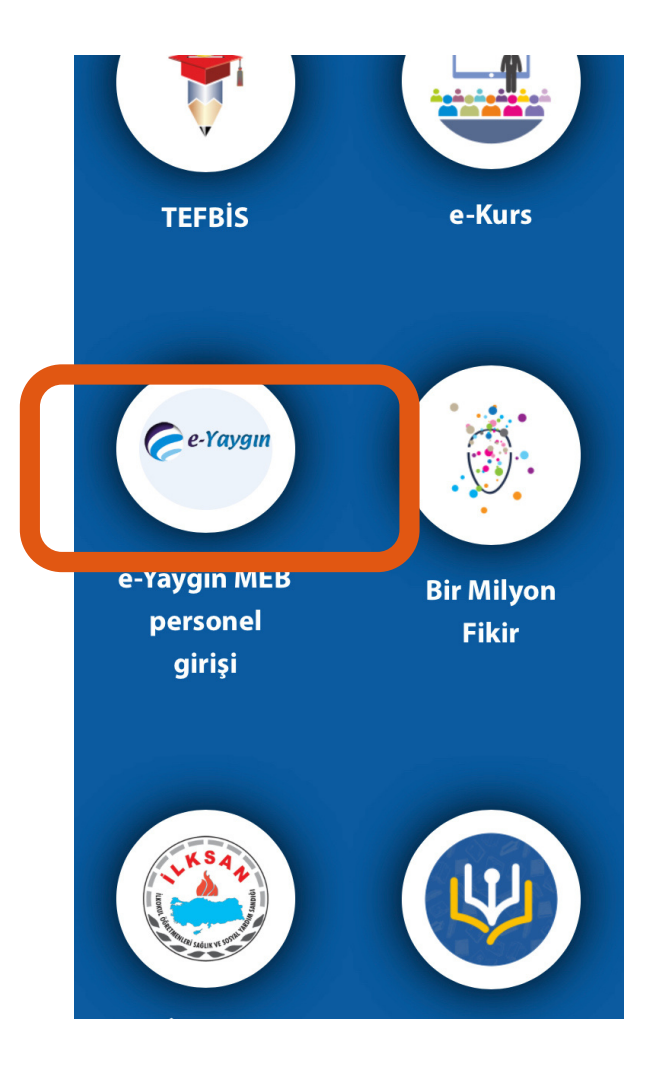

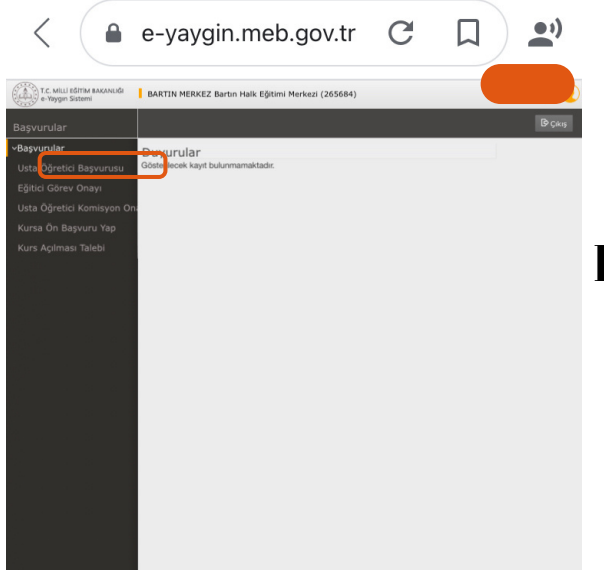

3. Sayfanın sol tarafında bulunan "Başvurular" kısmından "Usta Öğretici Başvurusu" na giriş yapıyoruz.

 Image: Construction of the construction of the construc

4. Sayfanın ilk sekmesinde bulunan
"Mezuniyet Bilgileri" bölümüne
bilgilerimizi girip,
Mezuniyet belgemizi yüklüyoruz.

| < (                                               | e-yaygin.me                  | eb.gov.tr                     | C              |                   | •;)              |
|---------------------------------------------------|------------------------------|-------------------------------|----------------|-------------------|------------------|
| T.C. MILLI EĞITIM BAKANLIĞI<br>e-Yaygın Sistemi   | BARTIN MERKEZ Bartin Halk Eğ | itimi Merkezi (265684)        |                |                   | Eğitici          |
|                                                   | +Yeni Kayıt 🗄 Kaydet         |                               | •              | Ana Sayfa 🛛 Yardı | m 🕑 Çıkış        |
|                                                   | Sayın                        |                               |                |                   |                  |
| Usta Öğretici Başvurusu                           | Mezuniyet B Mesleki Kur      | İş Deneyimi 🛛 🛙               | Diğer Belgeler | Kurum ve K B      | aşvuruyu T       |
| Eğitici Görev Onayı<br>Usta Öğretici Komisyon Ona | elge Turu Seçiniz            |                               |                |                   | •                |
|                                                   | çıklaması<br>elge Örneği     | Dosva Sec                     |                |                   |                  |
| Kurs Açılması Talebi                              | ükle                         |                               |                | Yeni Belge        | Kaydı Kaydet     |
|                                                   | Belge Turu                   | Beige Açıkla                  | imasi          | Puan Bilgisi      |                  |
|                                                   | Diğer Belgeler               | Aile Okulu Eğitici Eğitimi Ku | irsu           | Belge             | yi İnc Kaydı Sil |
|                                                   |                              |                               |                |                   |                  |

5."DiğerBelgeler"sekmesinden "Aile Projesi Eğitici" bilgilerimizi girip, belgemizi yüklüyoruz.

<u>NOT: Kurs bitirme belgenize</u> <u>e-devlet üzerinden ulaşabilirsiniz.</u>

| <            | 🔒 e-yaygin.m                                                                    | eb.gov.tr C 🔲 🔊                                                                                                    |
|--------------|---------------------------------------------------------------------------------|----------------------------------------------------------------------------------------------------|
| KANLIĞI      | BARTIN MERKEZ Bartın Halk Eğitimi Merke                                         | zi (265684)                                                                                                    |
|              | +Yeni Kayıt ⊟Kaydet                                                             | 🛱 Ana Sayfa 🛛 🕅 Yardım 🕞 Çıkış                                                                                                    |
| urusu        | Sayın Mezuniyet B Mesleki Kur İş D                                              | eneyimi Diğer Belgeler Kurum ve K Başvuruyu T                                                                                                    |
| ı<br>isyon O | 1,Eğitici Olarak Görev Almak                                                    | 2.Eğitici Olarak Görev Almak İstediğiniz Kurumu                                                                                                    |
| Yap<br>Di    | Kurs Seçiniz Kurs Adı<br>Alani<br><sup>Kurs</sup> Kurs Adı<br>İd Alle okulu     | ırs Adı<br>:<br>I/ilçe : Seçiniz ▼<br>urum :                                                                                                    |
|              | 15000 Aile Okulu Eğitici Eğitimi Kursı<br>13602 Aile Okulu (Veliler İçin) Kursı | Yeni Kurs Başvurusu Kaydı<br>Başvurduğunuz Kurslar ve Kurumlar Listesi<br>Başvuru Yapılan Kurum Başvuru Yapılan Kurs<br>Sata Madra Partin Halk (136035600) Alla Okulu |
|              |                                                                                 | 2 Eğitimi Merkezi (150002200) Aile Okulu Eğitici Kaydı<br>2 Eğitimi Merkezi Eğitimi                                                                                   |

6. "Kurum " sekmesinde sol tarafta çıkan "Kurs Adı" kısmına "Aile Okulu" yazıyoruz. "Aile Okulu (Veliler İçin)" olanı seçiyoruz.

## 7. İl-İlçe Kurum bilgilerini girip "Kaydet" diyoruz.

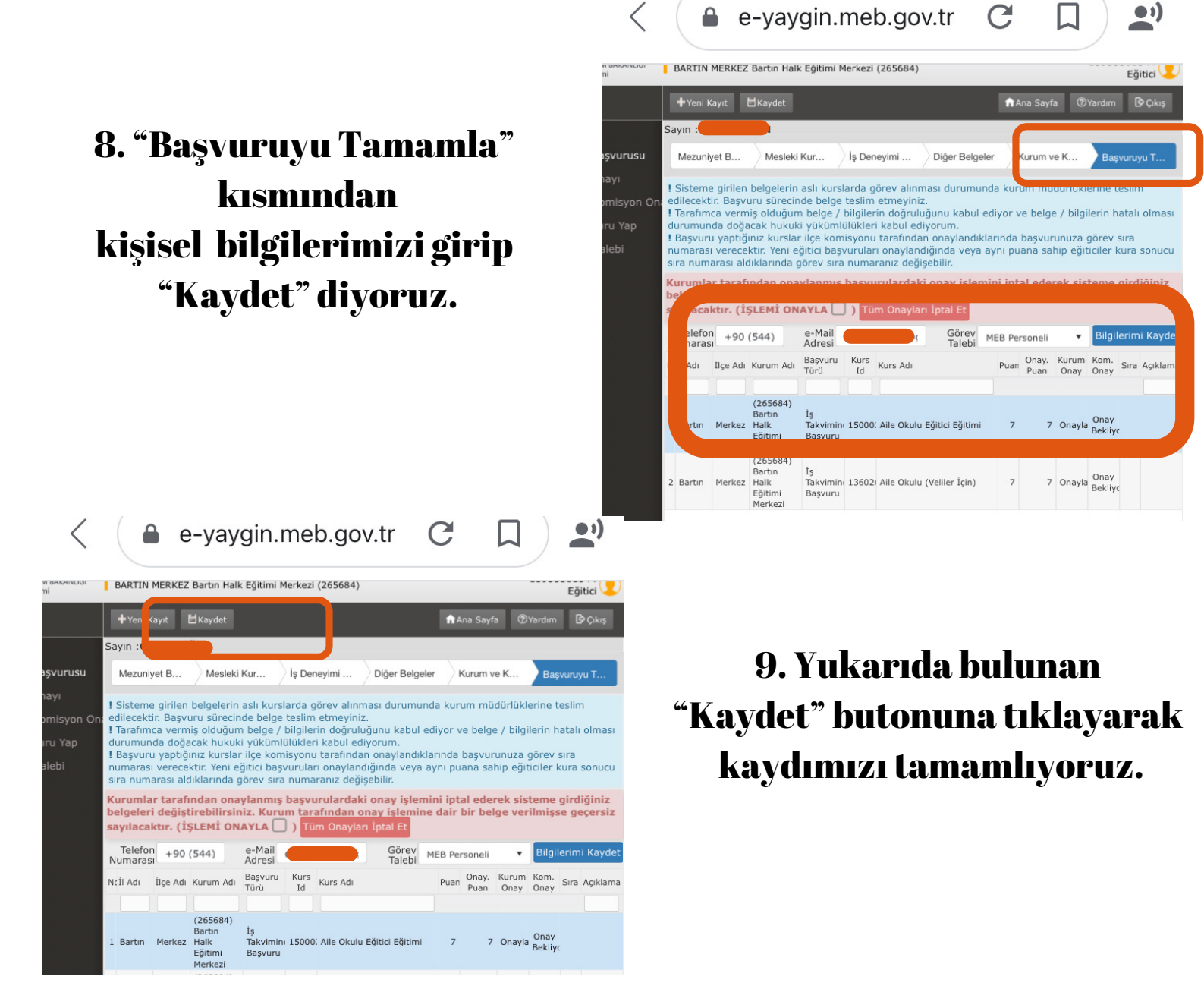

10. e-Yaygın modülünden başvurumuzu tamamladıktan sonra kursa katılacak olan velilerin;

> "Ad Soyad","TC Kimlik No", "Doğum Tarihi" "Telefon Numarası"

bilgilerini word dosyası halinde düzenliyoruz.

11. Kurs planımızı hazırlayıp veli listesiyle birlikte Halk Eğitim Merkezi'ne giderek kurs açma talebimizi iletiyoruz.

12. Kurs açıldıktan sonra Halk Eğitim Merkezinden Kurs Defterini alıp planlanan tarihte eğitimlerimize başlıyoruz.

13. Kurs bitiminde Kurs Defterini Halk Eğitim Merkezine teslim ediyoruz.

Not: e-Yaygın üzerinden yaptığınız belge yükleme işlemi bir defaya mahsustur.

<u>Önemli Not: Velilerimize açtığımız kurslarda sınav</u> <u>yapmıyoruz.</u>